## Recent changes in Rule 12, Income tax return forms for AY 2015-16 & **EVC**

dk bholusaria dk@bholusaria.com

## Today's agenda

- Highlights of changes in rule 12.
- Assessee, applicable return and mode of filing for AY 2015-16.
- Discussion on changes in income tax return for AY 2015-2016.
- How to validate return using Electronic Verification Code (EVC)?

## Latest notifications

- Income-tax (7th Amendment) Rules, 2015 dated 15<sup>th</sup> April 2015.
- Income-tax (8th Amendment) Rules, 2015 dated 22<sup>nd</sup> June 2015.
- Income-tax (10th Amendment) Rules, 2015 dated 30<sup>th</sup> July 2015.

(All notifications applicable w.(r.)e.f. April 1, 2015)

 Notification no. 2/2015 dated 13<sup>th</sup> July 2015 issued by Directorate of Income Tax (Systems) - EvC

## Highlights of changes

- New forms for AY 2015-2016 (like every year)
- Condition of Exempt Income of Rs. 5000/replaced with condition of Agricultural Income.
- Introduction of EVC (Electronic Verification Code) based e-filing.
- One new form 2A introduced (just form 2 minus some schedules)

## Extension of E-filing Coverage

#### Individual and HUFs:

- All Refund cases covered
- All cases of foreign source Income (for ordinary resident only)
- All business income cases covered (except exceptional cases of form 4S)

#### Others:

• 100% Mandatory e-filing for others now!

Changes in e-filing of audit reports etc.

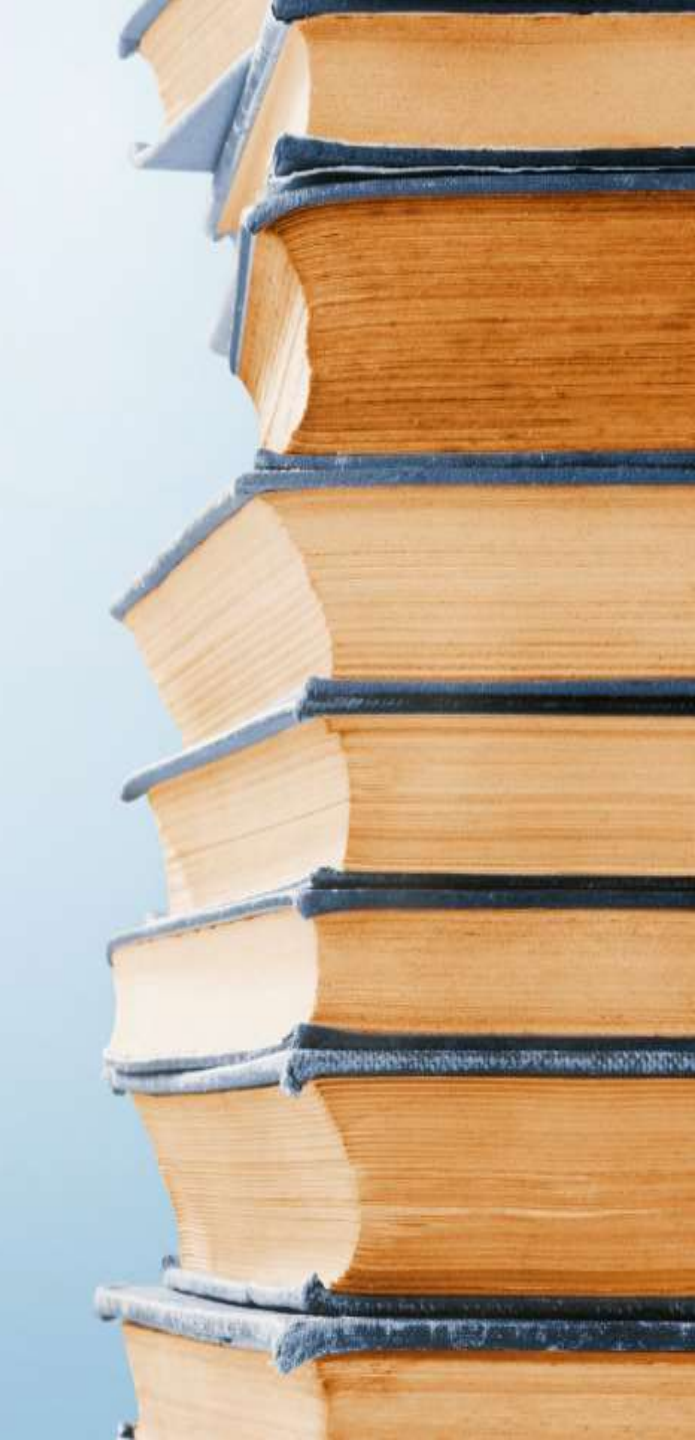

Provided that where an **assessee is required to** <u>**furnish a report of audit**</u> specified under:

- sub-clauses (iv), (v), (vi) or (via) of clause (23C) of section 10,
- section 10A, section 10AA
- clause (b) of sub-section (1) of section 12A,
- section 44AB,
- section 44DA, section 50B,
- section 80-IA, section 80-IB, section 80-IC, section 80-ID,
- section 80JJAA,
- section 80LA,
- section 92E or section 115JB
- section 115VW; or

#### to give a notice under

 clause (a) of section (2) of Section 11 of the Act

#### he shall furnish the same electronically.

dk bholusaria

Proviso to rule 12(2)

(amended till 10-07-2015)

No change as compared to last year

7

Mandatory e-Audit reports or notices

as per proviso to rule 12(2) For AY 2015-16

| Relevant Section / clause  | Specified Audit Report / Notice<br>Form No. |
|----------------------------|---------------------------------------------|
| 44AB (tax audit)           | 3CA-3CD or 3CB-3CD                          |
| 115JB (MAT)                | 29B                                         |
| 115JC (AMT)                | No e-filing required                        |
| 11(2)(a)                   | 10                                          |
| 12A(1)(b)                  | 10B                                         |
| 10(23C)(iv)/(v)/(vi)/(via) | 10BB                                        |
| 10A (FTZ) / 10AA (SEZ)     | 56F                                         |
| 44DA                       | 3CE                                         |
| 50B (slump sale)           | 3CEA                                        |
| 80-IA / 80-IB / 80-IC      | 10CCB / 10CCC /<br>10CCBC / 10CCBD          |
| 80-ID                      | 10CCBBA                                     |
| 80JJAA                     | 10DA                                        |
| 80LA                       | 10CCF                                       |
| <b>92E</b> (TP)            | 3CEB                                        |
| <b>115VW</b> (Tonnage tax) | 66                                          |

Applicable return and mode of filing for AY 2015-16, for various type of assessees

| Category                                                                                                    | Form | Mode   |
|----------------------------------------------------------------------------------------------------|------|--------|
| Assessee is a an Ordinary resident<br>+<br>Has Asset (including Financial Interest)<br>outside India<br>or<br>Is signatory in any account outside<br>India<br>Or<br>Has income from any source outside<br>India; | 2    | E-File |
| Claiming relief/deduction u/s 90 or<br>90A or 91                                                                                                    | 2    | E-file |
| With Agricultural Income > INR 5,000/-                                                                                                    | 2    | E-File |

Individuals and HUFs

> without business income

| Indivi | iduals |
|--------|--------|
| and    | HUFs   |

without business income

| Category                            | Form      | Mode      |
|-------------------------------------|-----------|-----------|
| Salary or Family Pension            |           |           |
| And/or                              |           |           |
| 1 House Property Income w/o b/f los | S         |           |
| And/or                              |           |           |
| Income from Other Sources w/o Lott  | ery or Rc | ice Horse |
| Income and without Loss under the h | nead      |           |
|                                     |           |           |
|                                     |           |           |
| (capital gain is missing)           |           |           |
| Very Senior Citizen                 | 1         | Any       |
|                                     |           | Mode      |
| Total Incomo > 5 Lac                | 1         | E Eilo    |
|                                     | I         |           |
|                                     |           |           |
| Claiming refund                     | 1         | E-file    |

claiming refund

Total income <= 5 Lac and not

Any

Mode

1

|                                                          | Category                                                                                                    | Form         | Mode        |
|----------------------------------------------------------|----------------------------------------------------------------------------------------------------|--------------|-------------|
| Individuals<br>and HUFs<br>without<br>business<br>income | Income from any head Salary<br>And/or<br>Income from House Property<br>And/or<br>Income from other Sources only<br>(capital gain is missing) |              |             |
|                                                          | Very Senior Citizen                                                                                                    | 2<br>Only    | Any<br>Mode |
|                                                          | Total Income > 5 Lac                                                                                                    | 2A<br>(or 2) | E-File      |
|                                                          | Claiming refund                                                                                                    | 2A<br>(or 2) | E-file      |
|                                                          | Total income <= 5 Lac and not<br>claiming refund                                                                                             | 2A<br>(or 2) | Any<br>Mode |

|                                                          | Category                                                                                                    | Form | Mode        |
|----------------------------------------------------------|----------------------------------------------------------------------------------------------------|------|-------------|
| Individuals<br>and HUFs<br>without<br>business<br>income | Income from any head Salary<br>And/or<br>Income from House Property<br>And/or<br>Income from other Sources only<br>And/or<br>Income from capital gain |      |             |
|                                                          | Total Income > 5 Lac2E-F                                                                                                    |      | E-File      |
|                                                          | Claiming refund                                                                                                    |      | E-file      |
|                                                          | Total income <= 5 Lac and not<br>claiming refund                                                                                                    | 2    | Any<br>Mode |

#### Form 2 is a residual form for nonbusiness income assessee

|    | Category                                                                                                    | Form           | Mode            |
|----|----------------------------------------------------------------------------------------------------|----------------|-----------------|
|    | Assessee is required to get accounts audited under provisions of 44AB                                                                                                    | 4              | E-file<br>w/DSC |
|    | (even if due to provision of section<br>44AD / 44AE)                                                                                                    |                |                 |
|    | Assessee is required to furnish any other<br>audit report electronically (other than<br>44AB)                                                                                                    | 4              | E-File          |
|    | Assessee is a an Ordinary resident<br>+<br>Has Asset (including Financial Interest<br>outside India<br>or<br>Is signatory in any account outside<br>India<br>Or<br>Has income from any source outside<br>India; | 4<br>or<br>3** | E-File          |
| oe | Claiming relief/deduction u/s<br>90/90A/91<br>dk bholusaria                                                                                                    | 4<br>or<br>3** | E-File          |

Individuals and HUFs

> with business income

\*\* as the case may be

|                            | Category                                                                                                    | Form<br>**               | Mode        |
|----------------------------|----------------------------------------------------------------------------------------------------|--------------------------|-------------|
| Individuals<br>and HUFs    | Not governed by provisions of section<br>of 44AD / 44AE                                                                         | 4<br>or<br>3             | E-File      |
| with<br>business<br>income | Claiming Refund<br>(irrespective of level / type of income)                                                                     | 4<br>or<br>3<br>or<br>4S | E-File      |
|                            | With Agricultural Income > 5000                                                                                                 | 4<br>or<br>3             | E-File      |
|                            | Income computed u/s 44AD / 44AE only<br>(not covered by any of the cases above)<br>(no audit required)<br>(not claiming refund) |                          |             |
|                            | If Total Income > 5 Lacs                                                                                                    | 4S                       | E-File      |
| as the case may be         | If Total Income <= 5 Lacs                                                                                                    | 4S                       | Any<br>Mode |

\*\* as the case

#### 139 (4B): Political Parties

| Category               | Form | Mode                    |
|------------------------|------|-------------------------|
| All political parties  | 7    | E-File with<br>DSC only |
| (irrespective of Audit |      |                         |
| coverage or scale of   |      |                         |
| income)                |      |                         |
|                        |      |                         |

| 139(4A):                                                               | Category                                                                    | Form | Mode   |
|------------------------------------------------------------------------|-----------------------------------------------------------------------------|------|--------|
| Trusts<br>139 (4C)<br>Organisations<br>referred to in                  | Required to furnish any<br>audit report electronically<br>(other than 44AB) | 7    | E-File |
| sub-section<br>21 / 22B / 23A<br>23B / 23C / 24 46/<br>47              | Total Income > 5 Lacs;                                                      | 7    | E-File |
| <b>139 (4D):</b><br>University /<br>College u/s<br>35(1) (ii) or (iii) | Other cases                                                                 | 7    | E-File |

including section 25 company on which section 139(4A~4D) applies

| Companies |
|-----------|
|-----------|

excluding section 25 company on which section 139(4A~4D) applies

| Category  | Form | Mode                       |
|-----------|------|----------------------------|
| All cases | 6    | E-File<br>With DSC<br>only |

Firm Or LLP

| Category                      | Form | Mode                    |
|-------------------------------|------|-------------------------|
| Covered by provisions of 44AB | 5    | E-file with<br>DSC only |
| Any other case                | 5    | E-file                  |

| Category                                                                    | Form | Mode   |
|-----------------------------------------------------------------------------|------|--------|
| Required to furnish any<br>audit report electronically<br>(other than 44AB) | 5    | E-File |
| Total Income > 5 Lacs;                                                      | 5    | E-File |
| Other cases                                                                 | 5    | E-file |

Other cases not covered elsewhere

Eg., Approved EPF Trusts,

> Municipal Corporations,

Private Discretionary Trusts etc. Major changes in forms of income tax return for AY 2015-2016

# **Highlights of changes**

- Introduction of Aadhar Number
- Introduction of Passport Number
- Schedule FA now renamed as "Details of Foreign Assets and Income from any source outside India". This schedule is now more detailed as compared to earlier one.
- Amendment in Schedule CG for Capital Gain Account Scheme.
- Mandatory to furnish All bank account numbers held by assessee during the year.

## **Bank accounts requirements**

- Furnish All bank account numbers.
- All accounts held during previous year.
- Should be either saving or current or cash credit.
- No requirement for FDR/PPF/Term Loan Accounts.
- Joint accounts to be disclosed.
- Dormant accounts excluded (Not operational for 3 years).
- Only CBS based numbers to be given.
- Even if closed during the year you need to provide one.
- If you are guardian in a minor account disclose that one too.

# Process to verify return using EVC

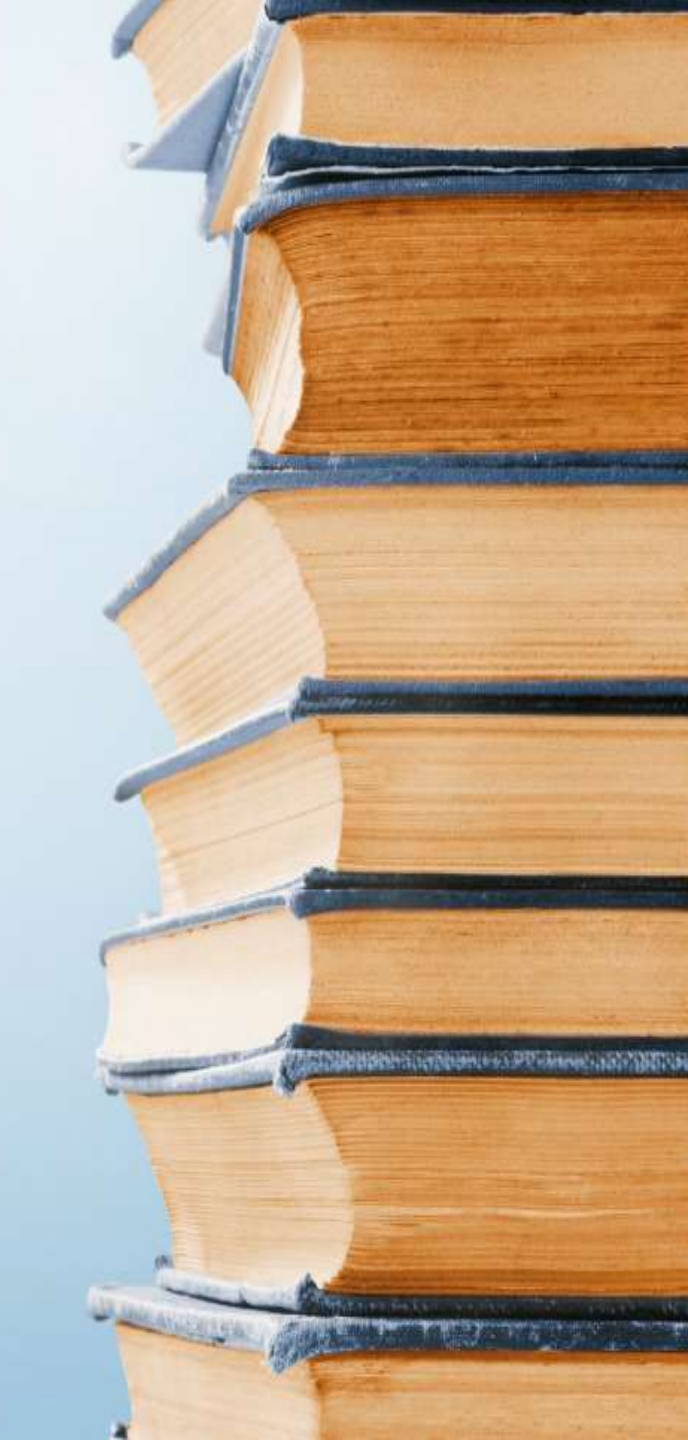

What is EvC?

- Electronic Verification Code or EVC is a code generated for the purpose of e-verification of the person furnishing the income tax return.
- EVC will be a unique number linked to assessee's PAN.
- It cannot be used for filing ITR of any other PAN.
- One EVC can be used to validate one return, irrespective, of assessment year or type of return.
- EVC generated via Adhaar Card will be valid only for 10 minutes and in any other case, it will be valid for 72 hours.
- EVC is valid for AY 2015-2016 onwards.

Who can use EvC?

- All kinds of assessee's can use EVC to validate ITR;
- Except in following cases, where verification of ITR is mandatory through class-II / class-III digital signatures:
  - Persons, whose accounts are required to be audited under Section 44AB
  - Companies
  - Political parties

Different Methods of everification of Income Tax return using EvC Different methods of e-verification through EvC

- EvC through Aadhar Number.
- EvC through Net banking.
- EvC directly from ITD portal (only where Total income <= 5 Lacs and there is no refund).

#### Linking Aadhar to PAN

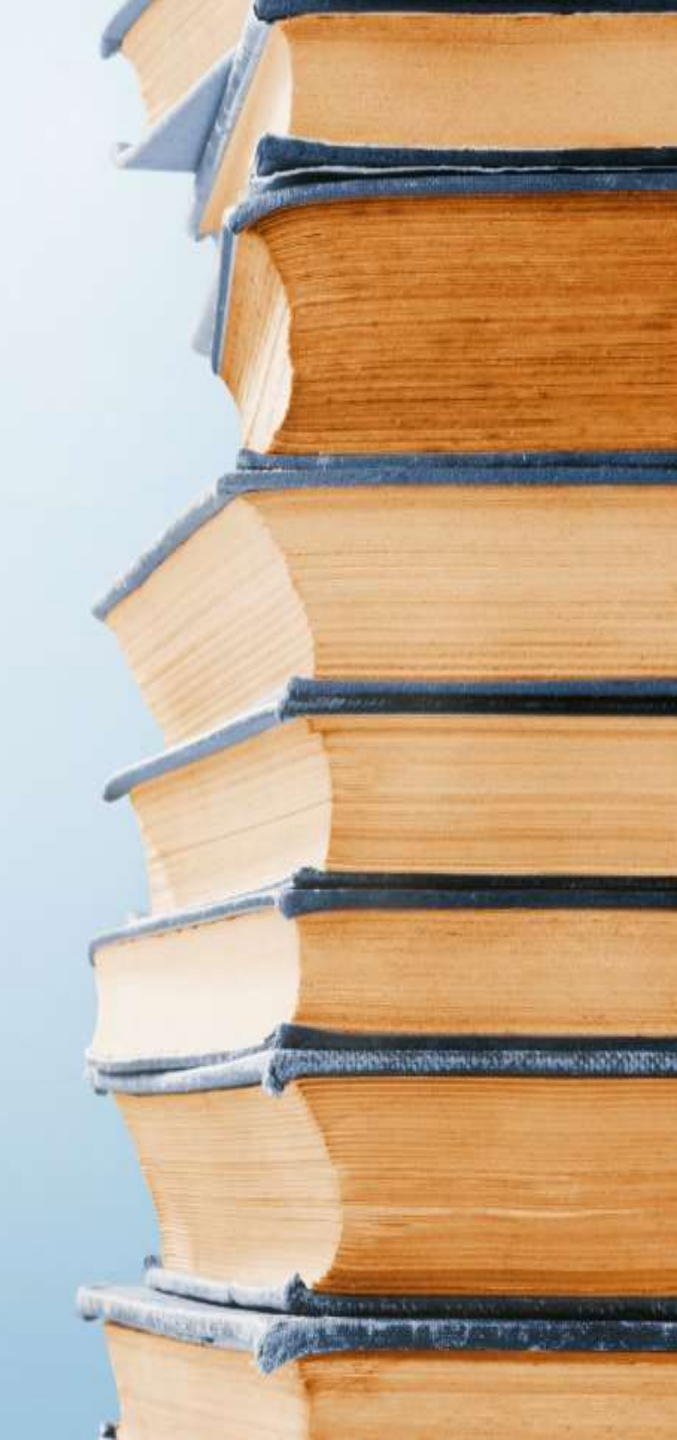

EvC through Aadhar Number

- Before generating EvC, Aadhar number must first be seeded / linked to PAN.
- One time linking / seeding.
- Goto Profile Settings choose
   "Aadhar Linked to PAN".
- Enter your 12 digit Aadhar Number.
- Aadhar will be linked if data as per PAN database matches with UIDAI database.

#### When you first login... you will be welcomed with this screen.

#### Link Aadhaar

Once Aadhaar-PAN linking is completed, you can e-Verify your return using Aadhaar, if your mobile is registered with Aadhaar.

30

#### Steps to Link your Aadhaar to PAN:

Step 1 Please verify if the Name, Date of Birth, Gender as per Aadhaar card matches the details as per your PAN data. Enter your Aadhaar Number in the text box provided below and Click on "Link Now" button.

Step 2 Income Tax Department will validate your Name, Date of Birth, Gender as per PAN and Aadhaar Number with UIDAI. Please note that if the details do not match, the Aadhaar Number will NOT be linked to your PAN.

Step 3 Once the validation is successful, your Aadhaar will be successfully linked to your PAN.

| Name as per PAN details              |                     |    |
|--------------------------------------|---------------------|----|
| Date of Birth as per PAN details     | JU/U/JUT            |    |
| Gender as per PAN details            | Male                |    |
| 📀 Please enter your Aadhaar Number.  |                     |    |
| Aadhaar Number *                     |                     |    |
| Captcha Code                         |                     |    |
| Image                                |                     |    |
| Enter the number as in above image * |                     |    |
| LINK NOW                             | LATER dk bholusaria | 30 |

### Menu option to link Aadhar (if not linked earlier)

| e-Filing<br>Income Tax Dep   | Anywhere Anytime<br>partment, Government of India | हिन्दी मे 🖅 🗚 🥵 Skip to main cont      |  |  |
|------------------------------|---------------------------------------------------|----------------------------------------|--|--|
| Dashboard My Account _ e-Fi  | le Compliance Downloads                           | Profile Settings _ My Request List     |  |  |
| Quick Link                   | Navigation Trail:                                 | My Profile                             |  |  |
| O Quick e-File ITR           | Success                                           | Change Password                        |  |  |
| Upload Return                | <ul> <li>Your PAN is linked to Aad</li> </ul>     | Change Secret Question(s) / Answer(s)  |  |  |
| View Form 26AS (Tax Credit ) |                                                   | Register Digital Signature Certificate |  |  |
| Rectification Request        |                                                   | Opt for Higher Security                |  |  |
| Download ITR                 |                                                   | Aadhaar Linked to PAN                  |  |  |

### Fill in your 12 digit Aadhar number

#### Navigation Trail:

#### Link Aadhaar

| Name as per PAN details              | RHOLUSARIA    |
|--------------------------------------|---------------|
| Date of Birth as per PAN details     | 2             |
| Gender as per PAN details            | Female        |
| Aadhaar Number *                     |               |
| Captcha Code                         |               |
| Image                                |               |
| Enter the number as in above image * |               |
|                                      | Link Aadhaar  |
|                                      |               |
|                                      |               |
|                                      |               |
|                                      |               |
|                                      | dk bholusaria |

#### Note:

 Once Aadhaar-PAN linking is completed, you can e-Verify your return using Aadhaar, if your mobile is registered with Aadhaar.

#### Instructions

- Please verify if the Name, Date of Birth, Gender as per Aadhaar card matches the details as per your PAN data. Enter your Aadhaar Number in the text box provided below and Click on "Link Aadhaar" button.
- Income Tax Department will validate your Name, Date of Birth, Gender as per PAN and Aadhaar Number with UIDAI. Please note that if the details do not match, the Aadhaar Number will NOT be linked to your PAN.
- Once the validation is successful, your Aadhaar will be successfully linked to your PAN.

## **Aadhar linking confirmation**

#### Link Aadhaar 34 Aadhaar-PAN linking is completed successfully. T × Aadhaar-PAN Seeding completed successfully - Message (HTML) Q Tell me what you want to do... Message File Mon 13/07/2015 01:43 PM DONOTREPLY@incometaxindiaefiling.gov.in Aadhaar-PAN Seeding completed successfully deepak@bholusaria.com To $^{\sim}$ Dear DEEPAK BHOLUSARIA, Your Aadhaar Number is linked to your PAN successfully.

## **Aadhar linking failure**

#### **Authentication Failed**

#### Following could be the reasons for failure

Name, Date of Birth or Gender in PAN database does not match with Aadhaar database.
 To update your PAN details please contact NSDL at https://tin.tin.nsdl.com/pan/correction.html and to update your Aadhaar card details please contact UIDAI at https://resident.uidai.net.in/update-data.

2. Aadhaar Number that you have entered does not exist in Aadhaar database. Please enter a valid Aadhaar Number.

dk bholusaria

×

Generation of EvC from ITD portal (even if you do not have Aadhar)

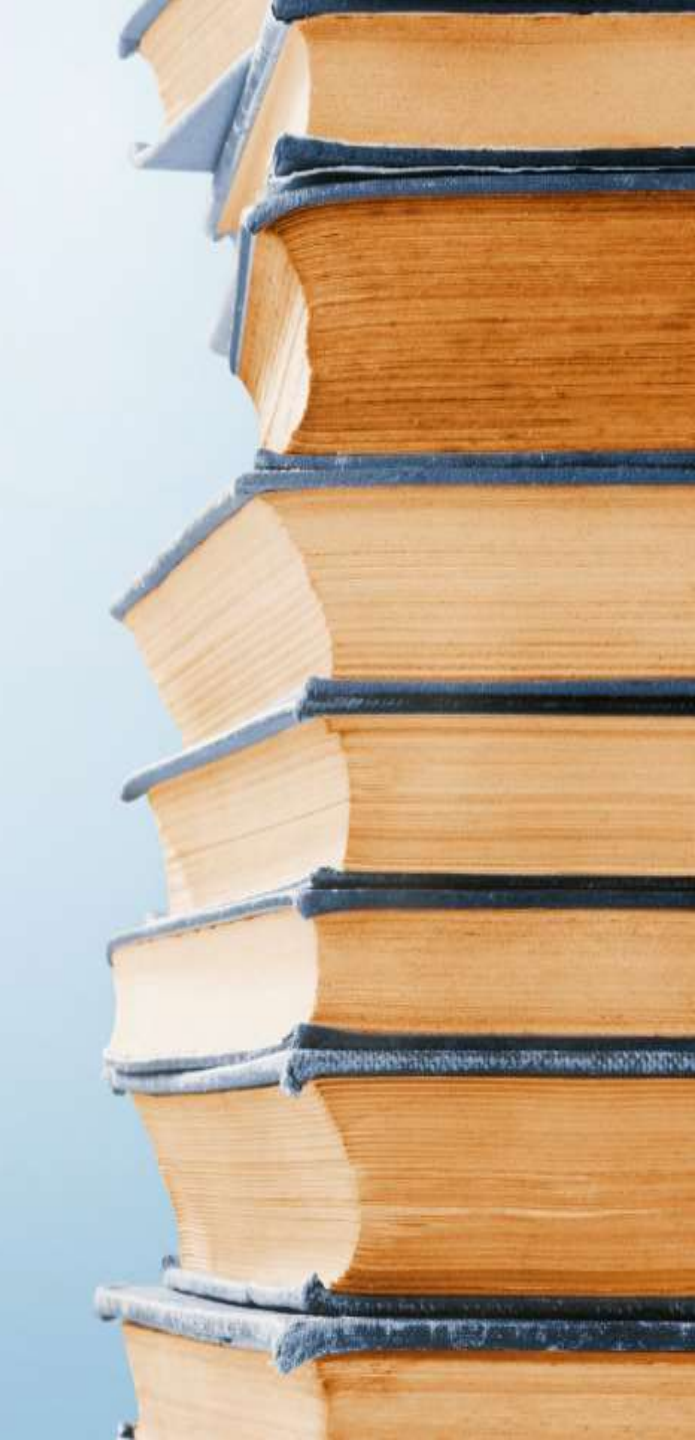

### If you do not have aadhar?

You have two options to generate your EvC:

- Login to e-filing portal through net banking account and then generate EvC. This EvC will be valid for ITRs even if total income > 5 lac as well as in case of refunds.
- 2. Login directly to e-filing portal (non-net banking mode) and then generate EvC. However EvC obtained through this option will be valid for ITRs where Total Income <=5 Lacs and there is no refund

#### Login to ITD portal through Net banking

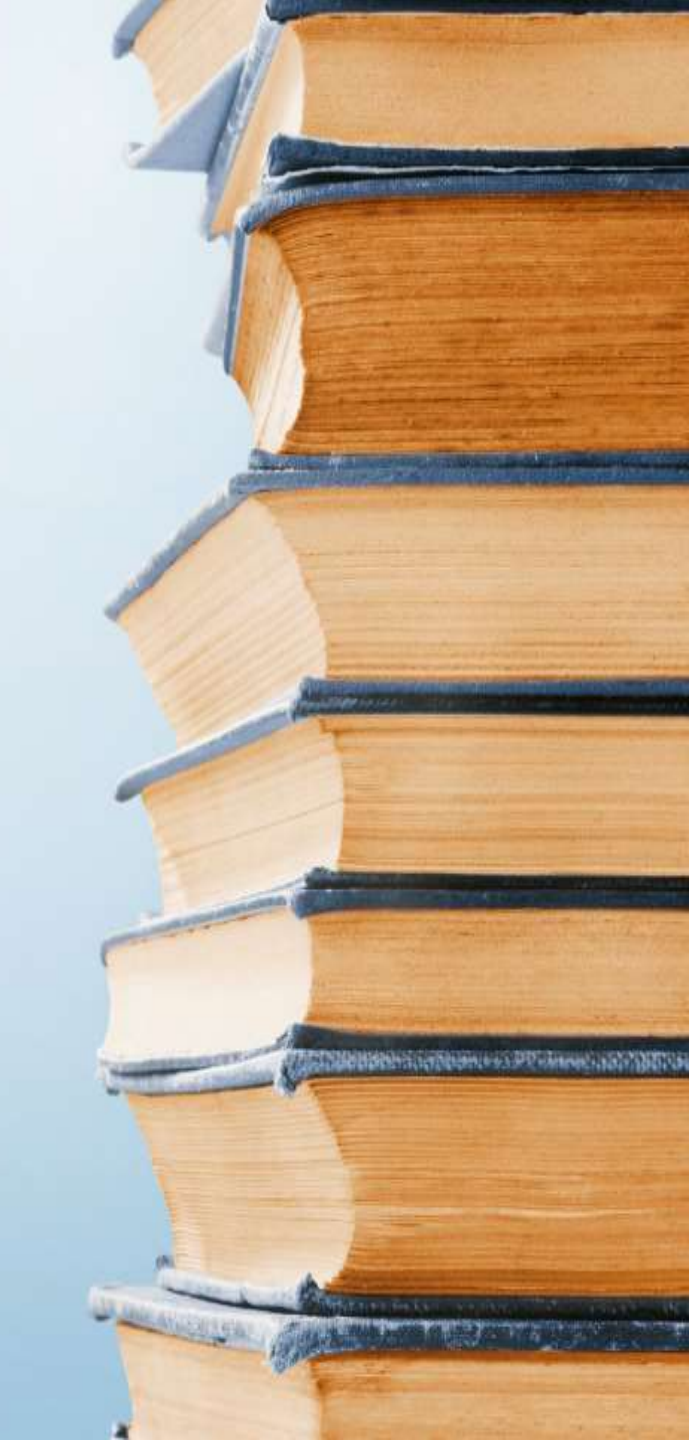

Login to efiling portal through Net banking

- Make sure that your bank offers facility to login to e-filing portal and your bank account is linked to your PAN
- After login through net banking, you may either verify your return directly (since by logging through net banking account, you have proved your identity to ITD) (See slide # 31); Or
- Generate EvC, to be used for everification immediately or within 72 hours of generation (See slide # 23~26 & 30).

## Goto login page of bank

|                                                                           |        |       |          | dkBhol | usaria |        |       | ×    | 2  |
|---------------------------------------------------------------------------|--------|-------|----------|--------|--------|--------|-------|------|----|
| 🕤 State Bank of India 🛛 🗙 💶                                               |        |       |          |        |        |        |       |      |    |
| ← → C ☆ https://retail.onlinesbi.com/retail/login.htm#                    |        |       |          |        | 7      | ŵ      | 0     | ABP  | Ξ  |
| 🔢 Apps 🔺 Bookmarks 🗀 Banking 🦳 Government Sit 🗀 Bholusaria A              | sso    |       | ravel    |        | » 🗋    | Othe   | r boo | kmar | ks |
| भारतीय स्टेट बैंक<br>State Bank of India<br>The Banker to Every Indian    |        |       |          |        |        |        |       |      |    |
| Home Products & Services How Do I State Bank mCASH - Claim<br>Money       |        |       |          |        |        |        |       |      |    |
| Login Welcome to Personal Banking                                         |        |       |          |        |        |        |       |      |    |
| To access your accounts                                                   | Onli   | ne Vi | rtual I  | Keybo  | ard    |        |       |      |    |
|                                                                           | ~      | 1     | @        | #      | \$ %   | ^      | &     |      |    |
| (CARE: Username and password are case sensitive.)                         |        | 7     | 4        | 8      | 5 2    | 1      | 0     | 6    |    |
| Decemaria *                                                               | t      | q     | е        | W      | r u    | Î      | у     | р    |    |
|                                                                           | f      | d     | а        | s {    | g I    | h      | k     | j    |    |
| Enable Virtual Keyboard                                                   | v      | с     | x        | z r    | n b    | n      | <     | >    |    |
| New User? Register here Login Reset Forgot Login Password Forgot Username |        | CA    | PS LOC   | к      |        | â      | CLEAP | 2    |    |
| For better security use the Online Virtual Keyboard to login. More        | a call | no m: | atter br | w ann  | ealing | or off | icial |      |    |

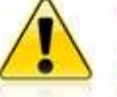

NEVER respond to any popup,email, SMS or phone call, no matter how appealing or official looking, seeking your personal information such as username, password(s), mobile number, ATM Card details, etc. Such communications are sent or created by fraudsters to trick you into parting with your credentials.

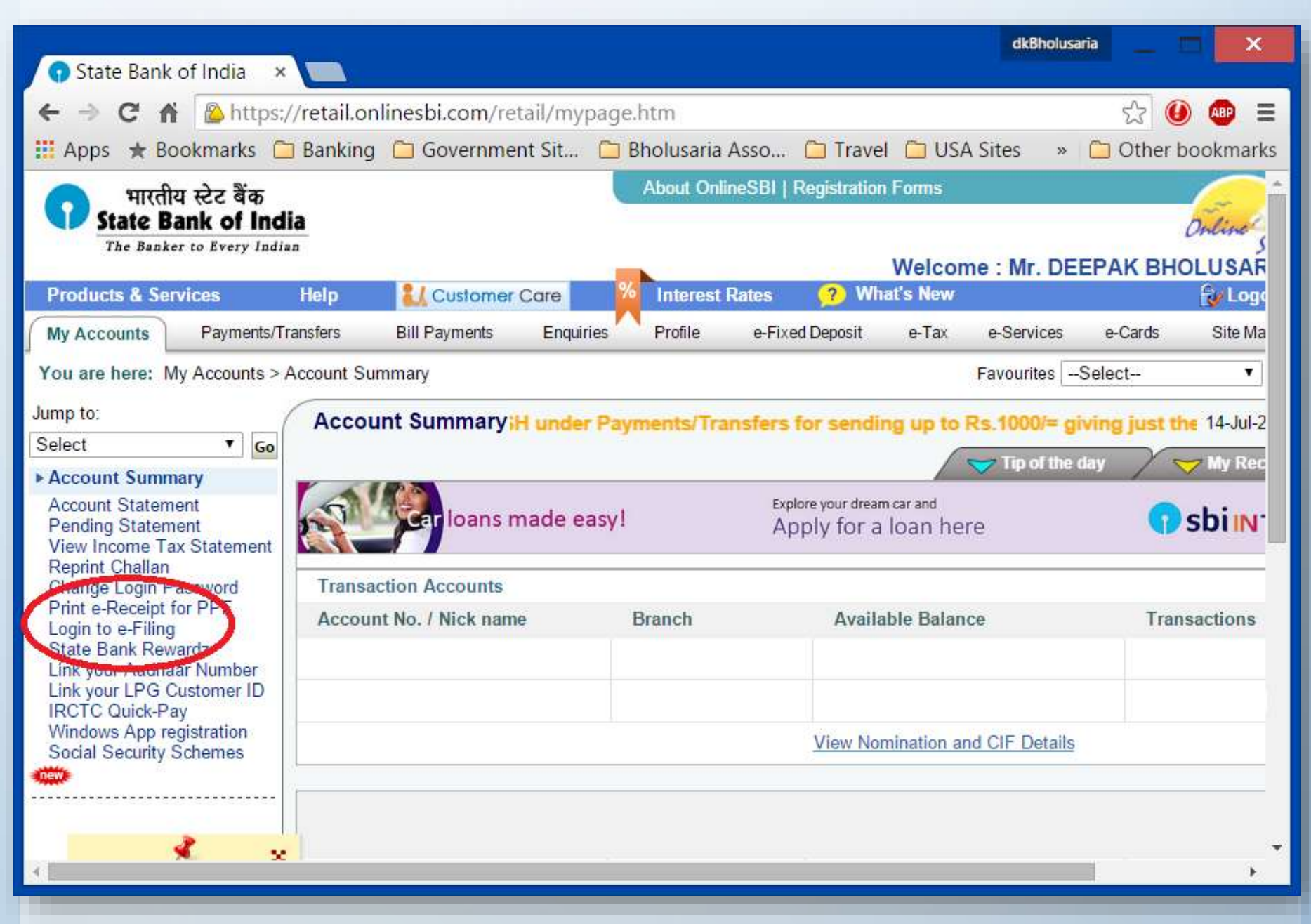

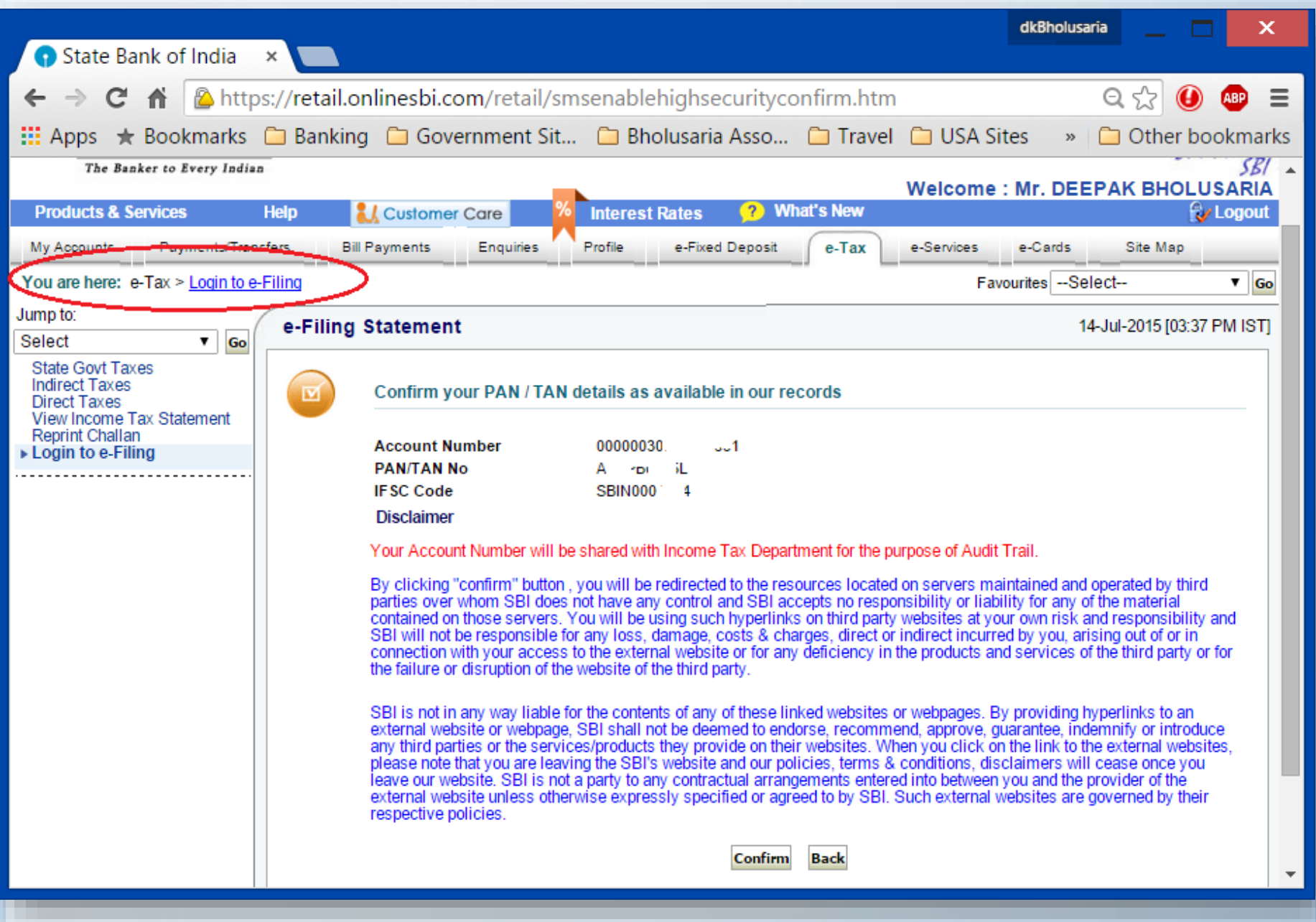

## Finally logged in...

| State Bank of India × C Dashboar                                                                           | dkBholusaria                                                                                                    |
|----------------------------------------------------------------------------------------------------|----------------------------------------------------------------------------------------------------|
| ← → C A Gookmarks G Banking G                                                                              | xovernment of India) [IN] https://incometaxindiaefiling.gov.in/e-Filing/N 🔍 🏠 🙆 룔 🚍<br>Government Sit 🗀 Bholusaria Asso 🗀 Travel 🗀 USA Sites 🛛 » 🗀 Other bookmarks |
| e-Filing<br>Income Tax Depa                                                                                | Anywhere Anytime<br>rtment, Government of India                                                                                                    |
| Dashboard My Account _ e-File                                                                              | Compliance Downloads Profile Settings My Request List W     Navigation Trail:                                                                                      |
| <ul> <li>Quick e-File ITR</li> <li>Upload Return</li> <li>View Form 26AS (Tax Credit )</li> </ul>          | Dashboard View Returns / Forms                                                                                                    |
| <ul> <li>Rectification Request</li> <li>Tax Calculator</li> <li>Download ITR</li> <li>E-Pay Tax</li> </ul> | My Pending Actions                                                                                                    |
| <ul> <li>e-Filing - Dos &amp; Don'ts</li> <li>ITR V - Dos &amp; Don'ts</li> </ul>                          | IMPORTANT III                                                                                                    |
| 4                                                                                                    | Please make sure you have the correct Email ID and Mobile Nul<br>details are important and will be used for all communications.                                    |

### Generation of EvC

(either through net banking account or directly on e-filing portal)

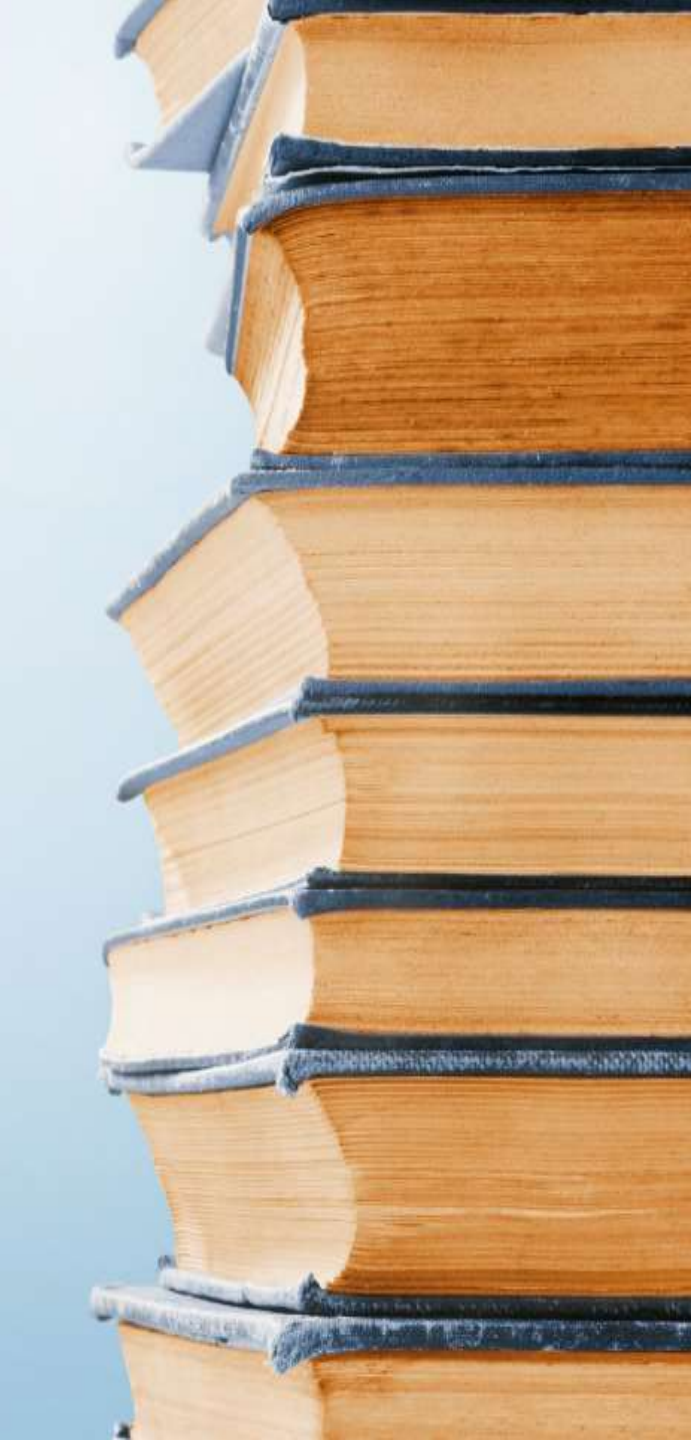

## First login to e-filing portal

- Either through net banking account; or

- Directly using PAN and password (non-net banking)

## **Generate EvC**

(common for both logins)

#### Menu option: e-file **C**enerate EVC

| e-File 🧅    | Compliance       | Downloads 🧅      | Profile S |
|-------------|------------------|------------------|-----------|
| Upload R    | eturn            |                  |           |
| Prepare a   | and Submit Onlir | ne ITR           |           |
| e-File in r | esponse to Noti  | ce u/s 139(9)    |           |
| Change I    | TR Form Particu  | ılars            |           |
| Prepare a   | and Submit Onlir | ne Form(Other th | an ITR)   |
| e-Verify F  | Return           |                  |           |
| Generate    | EVC              |                  |           |
| Upload F    | orm BB (Return   | of Net Wealth)   |           |
| Response    | e to Outstanding | Tax Demand       |           |

### EvC will be e-mailed and texted

#### If you had logged through net banking:

Navigation Trail:

#### EVC Generated Successfully

EVC has been generated successfully and sent to your registered Mobile Number 98XXXXX65 and Email ID dexxxk@bholusaria.com .

#### If you had logged otherwise (non net-banking mode):

Navigation Trail:

#### EVC Generated Successfully

EVC has been generated successfully and sent to your registered Mobile Number 98XXXXX65 and Email ID dexxxk@bholusaria.com .

Note :

This EVC can be used to e-Verify your return only if your Gross Income Minus Deductions is less than 5 Lakhs and there is no refund.

### That's how EvC email will look...

| <b>5</b> | ୦ 🛧 🖣 🗉     | EVC Generated Successfu        | ully - Message (HTML) | x M     |
|----------|-------------|--------------------------------|-----------------------|---------|
| File     | Message 🛛   | P Tell me what you want to do  |                       |         |
|          | DONOTREPL   | Y@incometaxindiaefiling.gov.in | deepak@bholusaria.com | 4:16 PM |
|          | EVC Generat | ted Successfully               |                       | ~       |

Dear DEEPAK BHOLUSARIA,

EVC to e-Verify your return is generated successfully. Your EVC is 2000 A CD73 and is valid for 72 hours. Kindly use this EVC to e-Verify your uploaded return.

This is a system generated e-mail and please do not reply. Add <u>donotreply@incometaxindia.gov.in</u> to your white list / safe sender list. Else, your mailbox filter or ISP (Internet Service Provider) may stop you from receiving e-mails.

If you did not register and you have received this email, it may mean that somebody else has registered . Please contact 1800 4250 0025 immediately.

Regards, e-Filing Team, Income Tax Department

### And this is how your EvC SMS will look...

4:16<sub>PM</sub>

4:16 PM

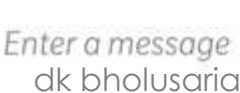

<

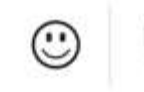

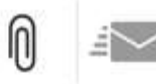

:

### E-verify your return using EvC

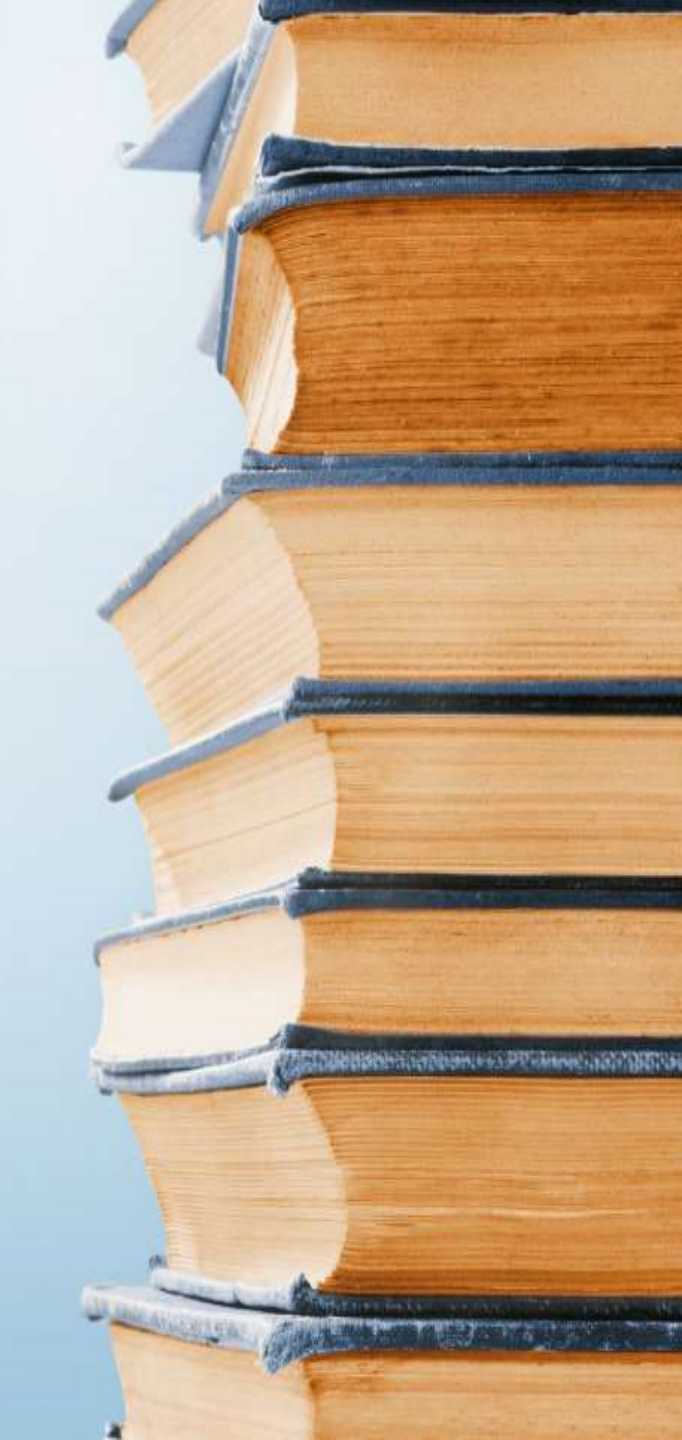

### Select option for e-verification of ITR

#### Menu option e-file **2** e-Verify Return

| e-File Compliance Downloads Profile            |  |  |  |  |  |
|------------------------------------------------|--|--|--|--|--|
| Upload Return                                  |  |  |  |  |  |
| Prepare and Submit Online ITR                  |  |  |  |  |  |
| e-File in response to Notice u/s 139(9)        |  |  |  |  |  |
| Change ITR Form Particulars                    |  |  |  |  |  |
| Prepare and Submit Online Form(Other than ITR) |  |  |  |  |  |
| e-Verify Return                                |  |  |  |  |  |
| Generate EVC                                   |  |  |  |  |  |
| Upload Form BB (Return of Net Wealth)          |  |  |  |  |  |
| Response to Outstanding Tax Demand             |  |  |  |  |  |

### **Choose relevant option**

Option3 - I would like to generate Aadhaar OTP to e-Verify my return

### **Option 1 – For EvC generated earlier**

- a. Login to ITD e-filing portal (either through your net banking account or non-net banking mode).
- b. Select menu e-file **C** e-Verify Return
- c. Choose Option1.
- d. Enter EvC generated earlier and sent to email / mobile (see slide# 23~26)
- e. Download acknowledgment
- If EVC was generated through non-net banking mode, it will work only if returned total income <= 5 Lacs and no refund has been claimed in return.

### **Option 2 – Verify through Net Banking**

- a. First Login to your net banking account and then to ITD e-filing portal through your net banking account (see slide # 17-21)
- b. Select menu e-file **C** e-Verify Return.
- c. Download acknowledgment

Select the appropriate option from the buttons given below

**EVC - Through Net Banking** 

dk bholusaria

x

## **Option 3 – Aadhar based OTP**

- a. Login to ITD e-filing portal (either through your net banking account or non-net banking).
- b. Select menu e-file **C** e-Verify Return.
- c. Choose Option 3.
- d. Enter Aadhaar OTP sent to your Mobile Number registered with Aadhaar.
- e. Submit and download acknowledgment.

### **Option 3 – Aadhar based OTP**

|                                                                                                    | *                                                                                                    |
|----------------------------------------------------------------------------------------------------|----------------------------------------------------------------------------------------------------|
| e<br>-<br>Verify<br>your                                                                                                    |                                                                                                    |
| ITR<br>-<br>1<br>for                                                                                                    | 3:42рм                                                                                                    |
| 2015                                                                                                    | DeepakB (Mobile)                                                                                                    |
| 16<br>and<br>Acknowledgement<br>Number<br>50906417010<br>Aadhaar OTP has been generated<br>successfully and sent to your Mobile Number<br>registered with Aadhaar. | <ul> <li>OTP for Aadhaar (XXXX3735)<br/>is 719576 and is valid for 30<br/>minutes.<br/>(Generated at 2015-07-13<br/>12:55:25)<br/>12:57 PM</li> </ul> |
| Kindly use this OTP to e-Verify your uploaded return.                                                                                                    | emessage 🙂 🕦 🚁                                                                                                    |
| Aadhaar OTP *                                                                                                    |                                                                                                    |

### Successful e-verification

Navigation Trail: e-Verify Return

#### Return successfully e-Verified. Download Acknowledgement

Your Return has been successfully e-Verified and the return submission process is complete. The Transaction ID is 2218811576.

EVC generated and applied for e-Verification of the return is 2UJXSNHZ1I. The EVC will be printed on your Acknowledgement.

In case of any queries, please contact 1800 4250 0025.

Click here to Download Attachment.

No further action needed from your side. Your Return will be sent for Processing.

No further action needed from your side. Your Return will be sent for Processing.

Cuck here to Download Allachment.

## E-return acknowledgement

| The return has been electronically uploaded on | 08-07-2015                 | from IP address <u>122.16</u> . | 2_5 and has been | n electronically |
|------------------------------------------------|----------------------------|---------------------------------|------------------|------------------|
| verified by Deepak Bholusaria                  | in the capac               | city of                         | having PAN       | 11               |
| on <u>13-07-2015 13:16:44</u>                  | from IP address <u>122</u> | . <u>16 .12</u> at              | GURGAON          | using            |
| Electronic Verification Code 2017 Sty. 7-11    | generated                  | through Aadhaar OTP             | mode.            |                  |

#### DO NOT SEND THIS ACKNOWLEDGEMENT TO CPC, BENGALURU

### To download copy of this presentation, logon to:

http://www.slideshare.net/deepakbholusaria

# Thank you!

and the second second second second second second second second second second second second second second second